## Podpięcie bazy PlanB do IBOConsole

Otworzyć lokalizację pliku PlanB

Przejść do folderu IBOConsole: C:\Doskomp\PLANB\Bin\IBOConsole

Uruchomić Console

W celu dodania nowego serwera wykonujemy następujące czynności:

## → Server

Klikamy prawy przycisk myszy

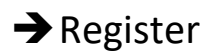

Wybieramy lewym przyciskiem myszy

| 🍯 planB 🕎 | Register            |  |
|-----------|---------------------|--|
| 🍯 PlanB 📴 | Un-Register         |  |
| 1         | 🕽 Login             |  |
| X         | Logout              |  |
|           | User Security       |  |
| 1         | 🖹 View Logfile      |  |
|           | Diagnose Connection |  |
| 4         | Properties          |  |

W nowym oknie, które się pojawi uzupełniamy następujące pola:

Zaznaczamy check boks Remote Server

• Local Server

Remote Server

Server Name:

Network Protocol:

127.0.0.1 (Adres serwera)

TCP/IP (Zawsze wybieramy tą opcję)

Alias Name:

PlanB (Dowolna nazwa)

User Name SYSDBA (Nazwa użytkownika zawsze ta sama)

**Password** \*\*\*\*\*\*\*\* (Hasło dla IBOConsole)

Zatwierdzamy przyciskiem "OK"

| The gister Server and Connect ?        |  |  |  |  |  |
|----------------------------------------|--|--|--|--|--|
| Server Information                     |  |  |  |  |  |
| ○ Local Server                         |  |  |  |  |  |
| Server Name: <u>N</u> etwork Protocol: |  |  |  |  |  |
| 127.0.0.1 TCP/IP 💌                     |  |  |  |  |  |
| Alias Name:                            |  |  |  |  |  |
| PlanB                                  |  |  |  |  |  |
| Description:                           |  |  |  |  |  |
|                                        |  |  |  |  |  |
| ✓ Save Alias Information               |  |  |  |  |  |
| Cogin Information                      |  |  |  |  |  |
| User Name: SYSDBA                      |  |  |  |  |  |
| Password:                              |  |  |  |  |  |
| <u> </u>                               |  |  |  |  |  |

Następnie należy przypisać/zarejestrować bazę

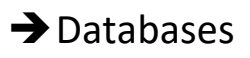

Klikamy prawy przycisk myszy

→ Register

Wybieramy lewym przyciskiem myszy

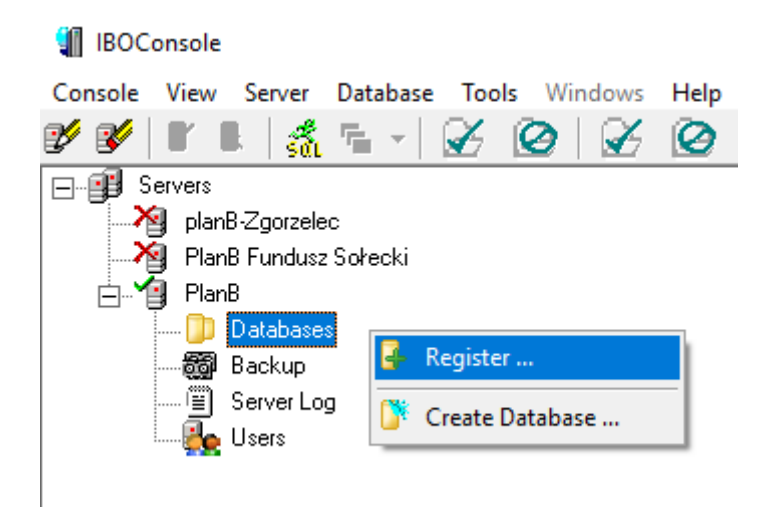

Następnie w polu **Database** → **File** wpisujemy/kopiujemy ścieżkę do pliku bazy np.: (C:\DOSKOMP\PlanB\Baza\jstplusjb.fdb)

Pole Alias Name: uzupełni się automatycznie po kliknięciu w to pole.

Całość zatwierdzamy przyciskiem "OK"

| Register Database and Connect       | ?        | ×   |
|-------------------------------------|----------|-----|
| •                                   | •        | ~ ` |
| Server: PlanB                       |          |     |
|                                     |          |     |
| Database                            |          |     |
| <u>F</u> ile:                       |          |     |
| C:\DOSKOMP\PlanB\Baza\jstplusjb.fdb |          |     |
| Alias Name:                         |          |     |
| istolusib fdb                       |          |     |
| [stpicsjo.rdb]                      |          |     |
| ✓ Save Alias Information            |          |     |
| Let 1 Constant                      |          |     |
| Login Information                   |          |     |
|                                     |          | -   |
| 1                                   |          |     |
| Password:                           |          |     |
|                                     |          |     |
| Pole:                               |          |     |
|                                     | role ham |     |
| 1                                   |          | _   |
| Default Character <u>S</u> et       |          |     |
|                                     |          | -   |
|                                     |          |     |
| ОК                                  | Cance    | el  |
|                                     |          |     |